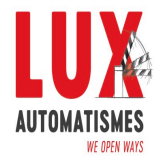

votre partenaire en automatismes d'accès et fermetures

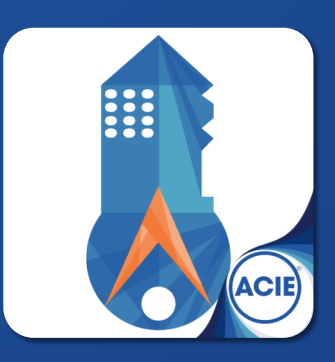

# Pour clavier/lecteur spécial location

## PERMET:

- Créer des codes à distance
- Gérer des codes:
- Codes d'utilisateur ou service
- Sélectionner date/heure
- Limiter nombre d'accès

### **O** INSTALLATION

Téléchargez l'application APLOC sur l'Applestore ou PlayStore.

Cette application fonctionne avec n'importe quel clavier SUN-APLOC ou lecteur QR-APLOC.

Assurez-vous d'avoir le numéro d'INSTALLATION et le numero DISPOSITIF.

Ouvrir l'App...

1/4

**APP IOS** 

App Store

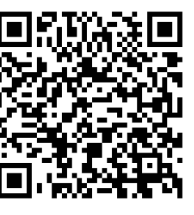

**APP ANDROID** 

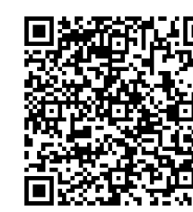

DOCUMENTATION

www.sumat.eu

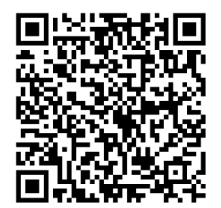

Google play

4

#### **O CRÉER CODES D'UTILISATEURS**

Les CODES D'UTILISATEURS sont les codes à 8 chiffres créés par l'application pour être utilisés chaque jour. Une fois créé le code, restera seulement à l'utiliser pour accéder (soit un code clavier, un QR-CODE, etc). Exemple avec H05: Le premier jour, on pourra accéder à partir de 12h, mais le dernier jour, à partir de 15h, on ne pourra plus accéder.

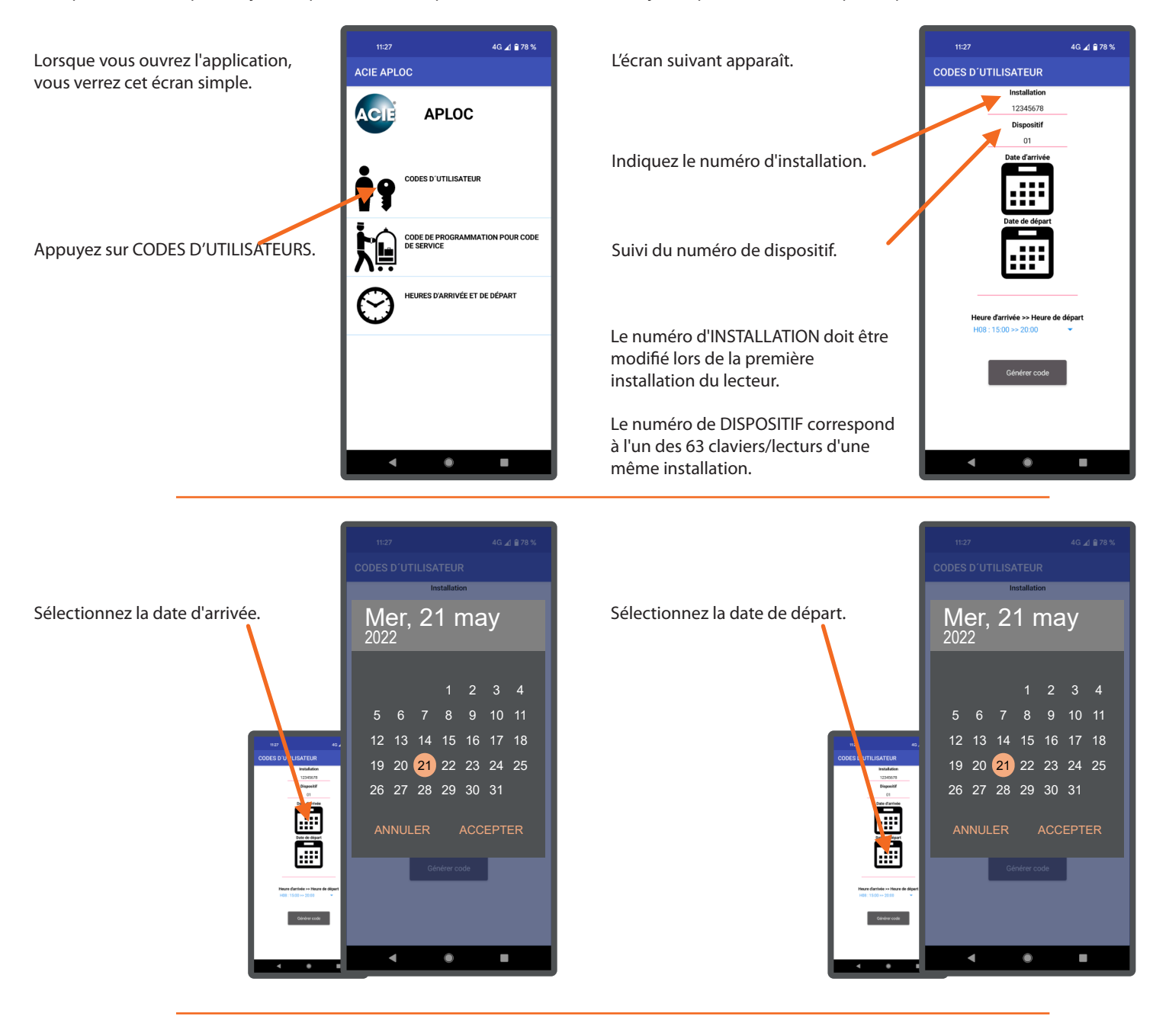

Sélectionnez la tranche horaire. (*Heure d'arrivée*>>*Heure de dèpart*)

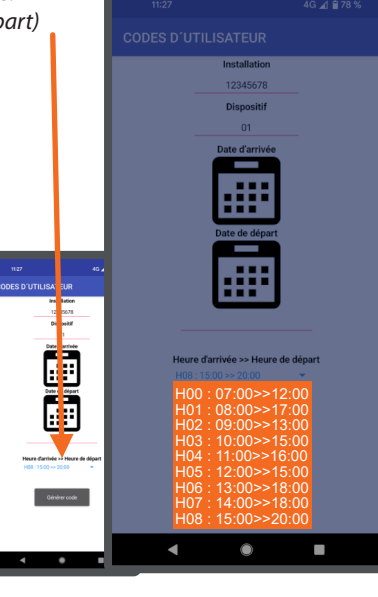

Appuyez sur GENERER CODE. (Le code clavier ou le lien URL pour télécharger le QR-CODE sont automatiquement copiés dans le presse-papiers mobile)

Vous pouvez maintenant saisir le code a 8 chiffres sur le clavier ou scaner le QR-CODE au lecteur : Saisir 81386212 ou scaner QR-CODE

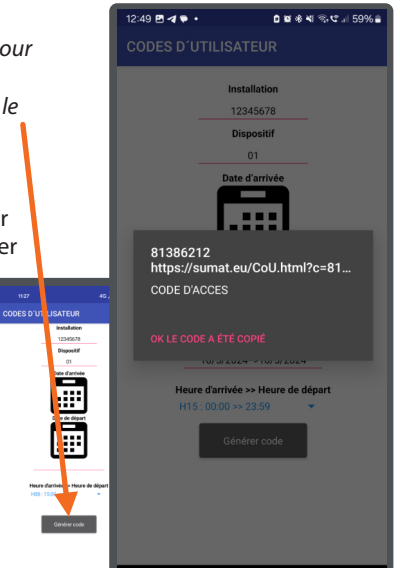

#### **O CRÉER CODES DE SERVICE**

Les codes de service sont programmables depuis l'application, dans le cas du lecteur QR-CODE, mais uniquement depuis le clavier et non depuis l'application, dans le cas du clavier. Ces codes sont valables pour tous les jours, mais juste entre les heures d'arrivée et de dèpart sélectionnées (tranches horaires).

**Pour créer un code de service** taper CCCCCC+A+SSSSS+A sur le clavier ou scaner le QR-CODE au lecteur. Clé de programmation (*8 chiffres*) est furnie par l'application + Code de service au choix (*6 chiffres*).

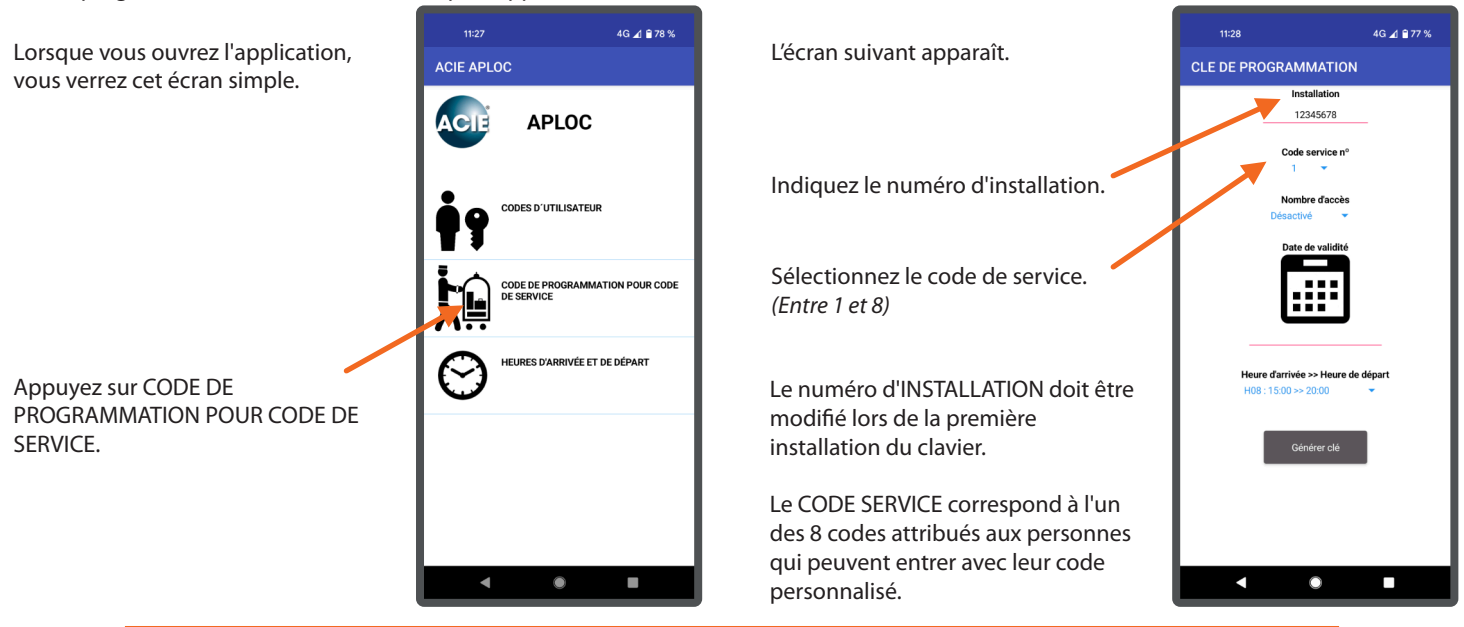

Le **CODE DE SERVICE N°1** permet de limiter le nombre d'accès. (8 accès maximum)

**Désactivé,** il sera valable comme n'importe lequel des 7 codes restants.

Les **CODE DE SERVICE N°2 à N°8** fonctionnent sans nombre d'accès.

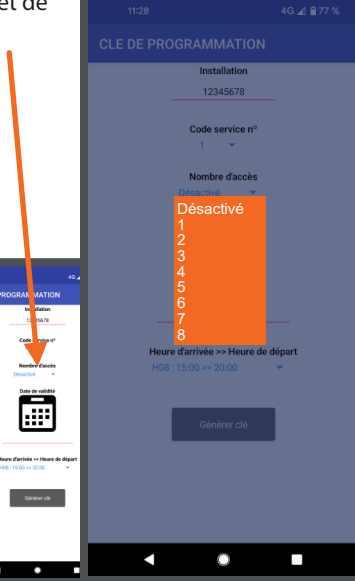

Sélectionnez la date de validité.

Sélectionnez la tranche horaire. (Heure d'arrivée>>Heure de dèpart)

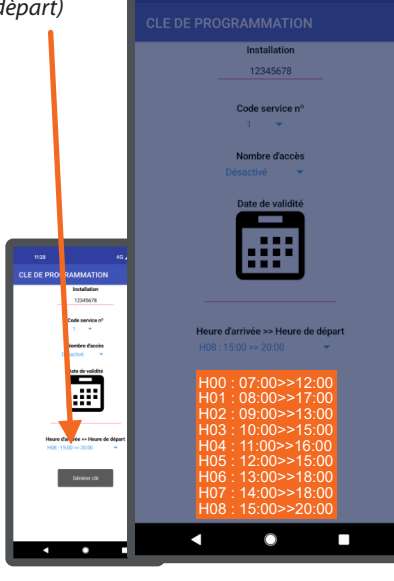

Appuyez sur GÉNÉRER CLÉ. (La clé et le lien pour télécharger le QR-CODE est automatiquement copiée dans le pressepapiers mobile)

Dans le cas du clavier vous pouvez maintenant créer votre **code service** avec la **clé de programmation** (8 chiffres) fournie par l'application informatique + **code service** de votre choix (6 chiffres)

68107460+A+ 012359+A. Désormais, il vous suffit d'utiliser le code 012359+A pour entrer.

En cas du lecteur, simplement présenter le QR-CODE de service pour entrer

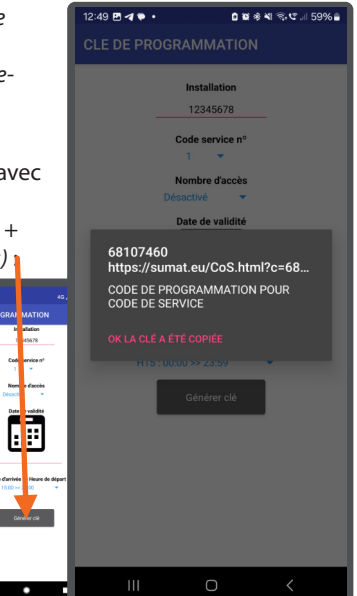

#### **O MODIFIER LES HEURES D'ARRIVÉE ET DE DÉPART**

Les heures d'arrivée et de départ se trouvent sur les 15 tranches horaires. Ces tranches horaires doivent être modifiées à l'identique sur les claviers/lecteurs et sur l'application pour que tout soit en accord.

Exemple avec H05: Le premier jour, on pourra accéder à partir de 12h, mais le dernier jour, à partir de 15h, on ne pourra plus accéder.

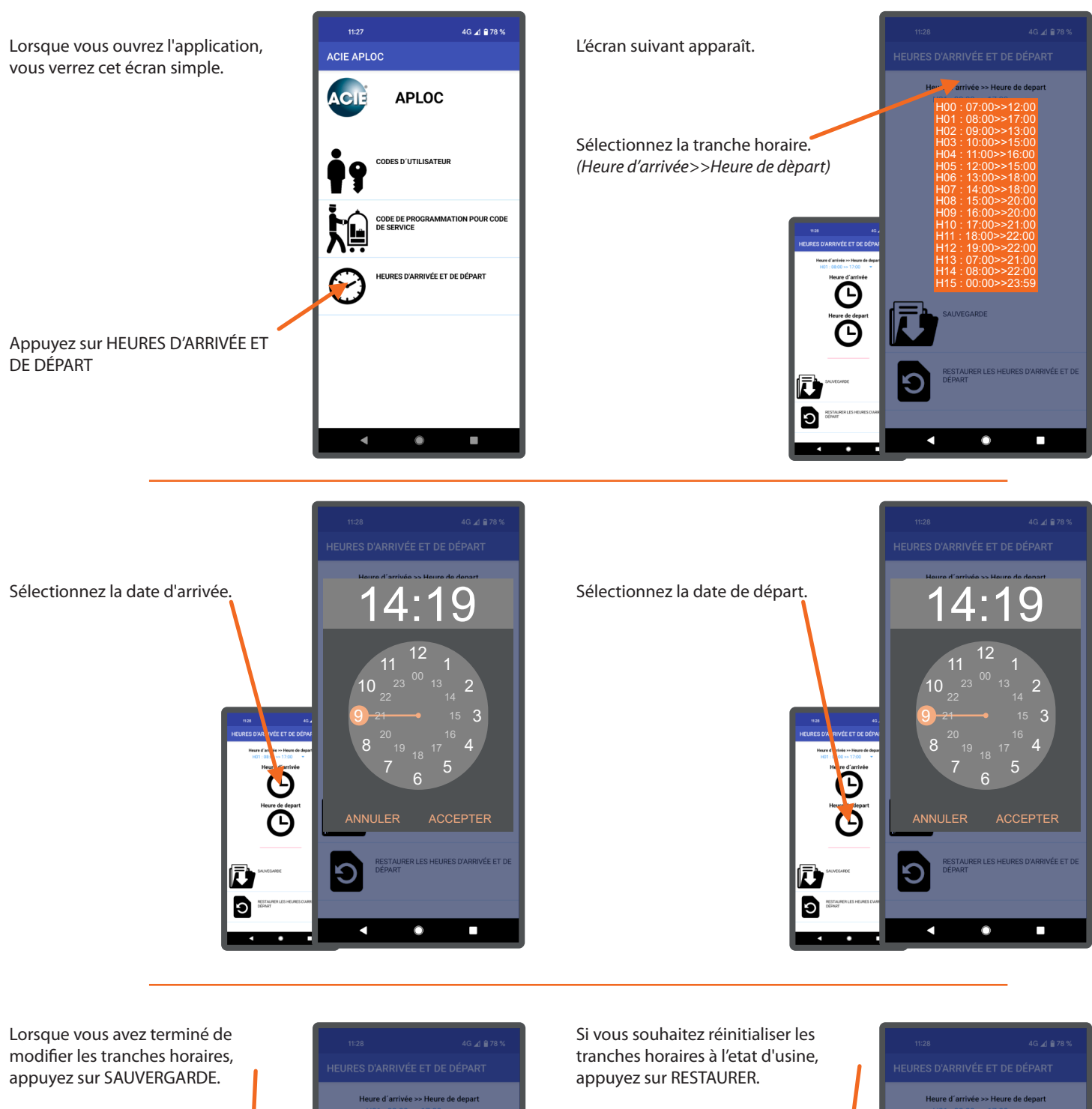

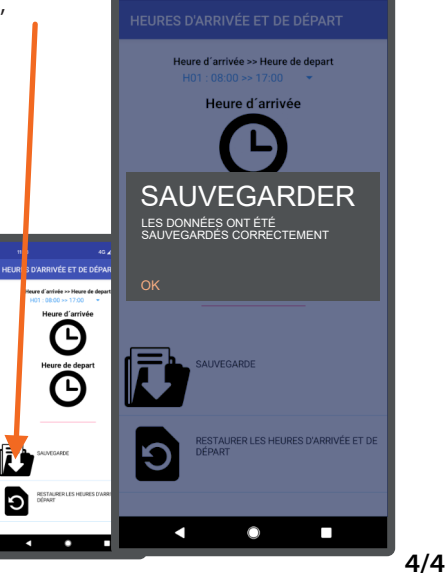

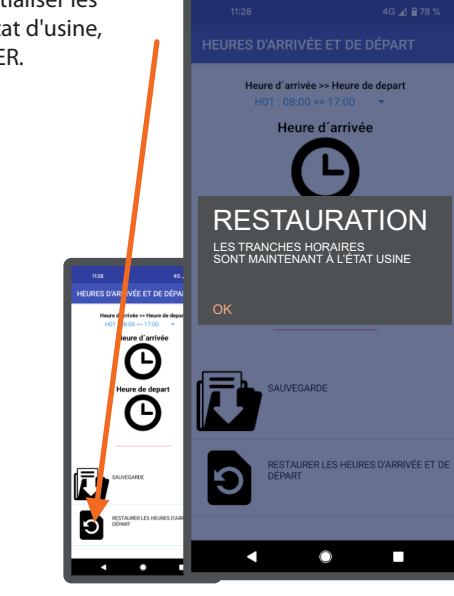